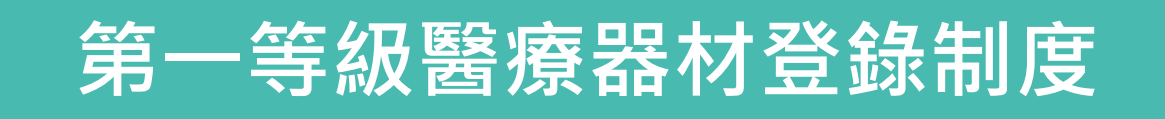

## 醫療器材及化粧品組

本簡報內容如與主管機關後續公告之規定有差異處,仍以主管機關公告為準。

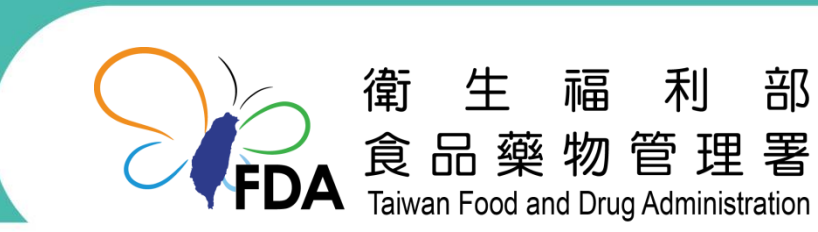

http://www.fda.gov.tw/

1

醫療器材管理法 (109年1月15日公布)

## • 第25條

- 製造、輸入醫療器材,應向中央主管機關申請查驗登記,經核准發給醫療 器材許可證後,始得為之。但經中央主管機關公告之品項,其製造、輸入 應以登錄方式為之。
- 醫療器材應依前項規定辦理查驗登記者,不得以登錄方式為之。
- 醫療器材之輸入,應由許可證所有人、登錄者或其授權者為之。
- 依第一項但書規定應登錄之醫療器材,於本法施行前已取得醫療器材許可
   證者,由中央主管機關逕予登錄及註銷原許可證,並通知原許可證所有人。
- ▶ 第26條

醫療器材查驗登記或登錄之事項,經中央主管機關指定者,其變更應報中 央主管機關核准後,始得為之。

• 第28條

醫療器材商完成醫療器材登錄者,每年應向中央主管機關辦理年度申報;屆期 未申報者,原登錄失其效力。依第25條第4項規定逕予登錄之醫療器材,亦同。

醫療器材許可證核發與登錄及年度申報準則第20條-登錄規定

 申請製造或輸入醫療器材登錄者,應至中央主管機關建置之醫療器材登 錄系統(以下簡稱系統)登錄下列文件、資料,並繳納費用,取得登錄 字號:

3

- (1)中英文品名。
- (2)醫療器材商名稱。
- (3) 製造業者名稱及地址。
- (4)醫療器材分類品項名稱及代碼。
- (5)醫療器材之滅菌狀態。
- (6) 製造業者符合醫療器材品質管理系統準則之情形。
- (7) 其他經中央主管機關指定之文件、資料。

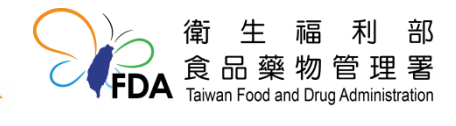

醫療器材許可證核發與登錄及年度申報準則第21條-變更規定

- 各款登錄事項變更者,應於系統申請變更,並繳納費用。
  - 醫療器材商名稱之變更,以未涉及權利移轉者為限。
  - 醫療器材分類品項名稱及代碼,不得申請登錄變更。

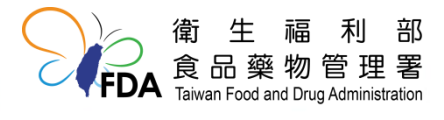

4

醫療器材許可證核發與登錄及年度申報準則第22條-年度申報規定

 完成登錄滿一年者,應於每年十月至登錄系統辦理年度申報,確認下 列事項之登錄情形,並繳納費用:

(1)中英文品名。

(2)醫療器材商名稱。

(3) 製造業者名稱及地址。

(4)醫療器材分類品項名稱及代碼。

(5) 製造業者符合醫療器材品質管理系統準則之情形。

(6)醫療器材之滅菌狀態。

(7) 其他經中央主管機關指定之文件、資料。

 由中央主管機關依本法第25條第4項逕予登錄者,醫療器材商應於原 許可證有效期間屆滿後,依前條規定申報。

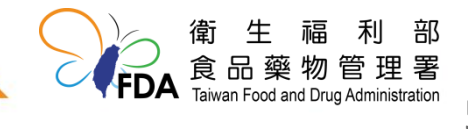

相關措施-1

- 原效期屆滿,且登錄滿一年者,須於每年10月辦理年度申報
- 登錄字號:
  - 衛部醫器 輸 壹登字第XXXXXX號
  - 衛部醫器 陸輸 壹登字第XXXXXX號
  - 衛部醫器 製 壹登字第XXXXXX號
  - 屬公告品項之原許可證字號由醫療器材許可證資料庫系統轉換為登錄字號保留原數字編碼部分

*衛部醫器輸壹字第012345號*轉換為*衛部醫器輸壹<mark>登</mark>字第012345號* 

- 新申請之登錄字號編碼將為英文小寫字母1碼加上數字5碼

例如:衛部醫器輸壹登字第a12345號

 醫療器材許可證查詢系統,會同時保有新舊字號資訊,以 供外界查詢及辨認。

# 相關措施-2

- 原產品許可證改為登錄字號後之有效期限轉換
  - 於應以登錄方式取得上市許可之醫療器材品項公告前已 取得醫療器材許可證者,由中央主管機關逕予登錄及註 銷原許可證,並通知原許可證所有人。
  - 原許可證轉為登錄字號,並延長有效期限至原期限後之 十月。

—原有效期限 ——轉換後有效期限

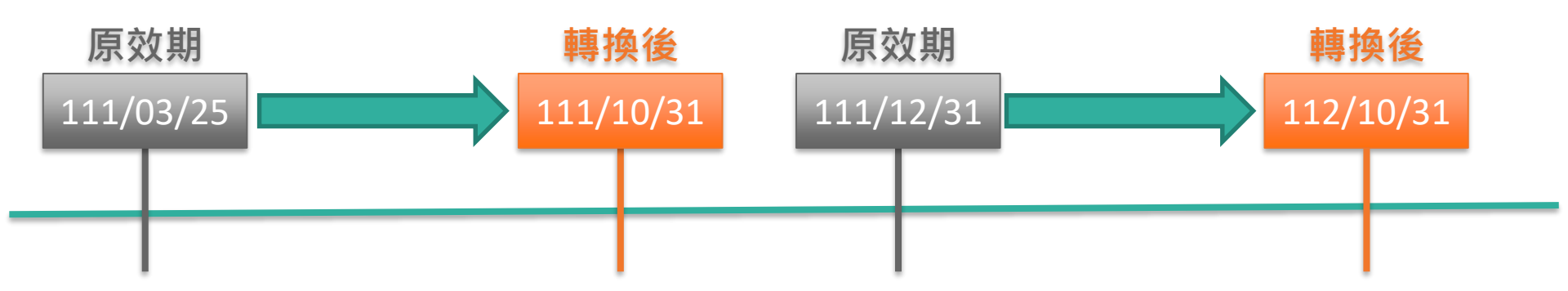

7

# 相關措施-3

- 產品改為登錄字號後包裝標示規定
  - 110年8月5日 衛授食字第1101607343號公告
  - 自中央主管機關經予登錄日起算二年內製造之產品,其 產品標籤、說明書或包裝有標示原許可證字號者,得免 標示登錄字號。

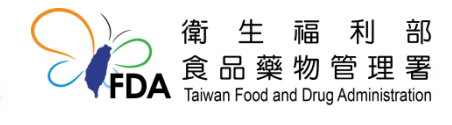

8

# 應以登錄方式取得上市許可之醫療器材品項

110年4月23日 衛授食字第1101602280號公告

- 自110年10月1日生效·
- 應以登錄方式取得上市許可之醫療器材品項共68項。
- 詳細規定及辦理方式可至本署官方網站【第一等級醫療器 材登錄與年度申報專區】查閱。
  - 路徑:本署官方網站首頁>業務專區>醫療器材>第一等
     級醫療器材登錄與年度申報專區。
- 申辦平台: 衛生福利部食品藥物管理署線上申辦平台。

- 以工商憑證登入申辦平台,可申辦項目分別為:

第一等級醫療器材線上**登錄-**(國產/輸入) 規費:10,000元 第一等級醫療器材線上**登錄變更-**(國產/輸入) 規費: 8,000元 第一等級醫療器材年度**申報-**(國產/輸入) 規費: 2,000元

# 第一等級醫療器材登錄、變更及申報系統 操作手冊

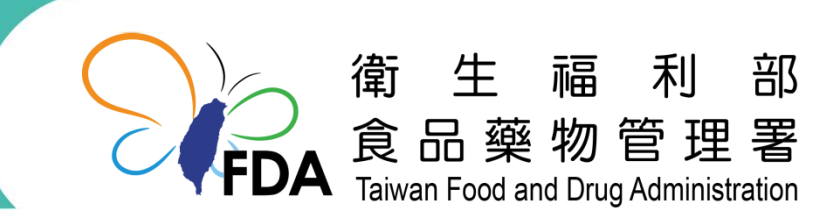

http://www.fda.gov.tw/

# 建置登錄系統 --申請流程

線上登錄、變更及年度申報,皆須以工商憑證進入「線上申辦平台」。

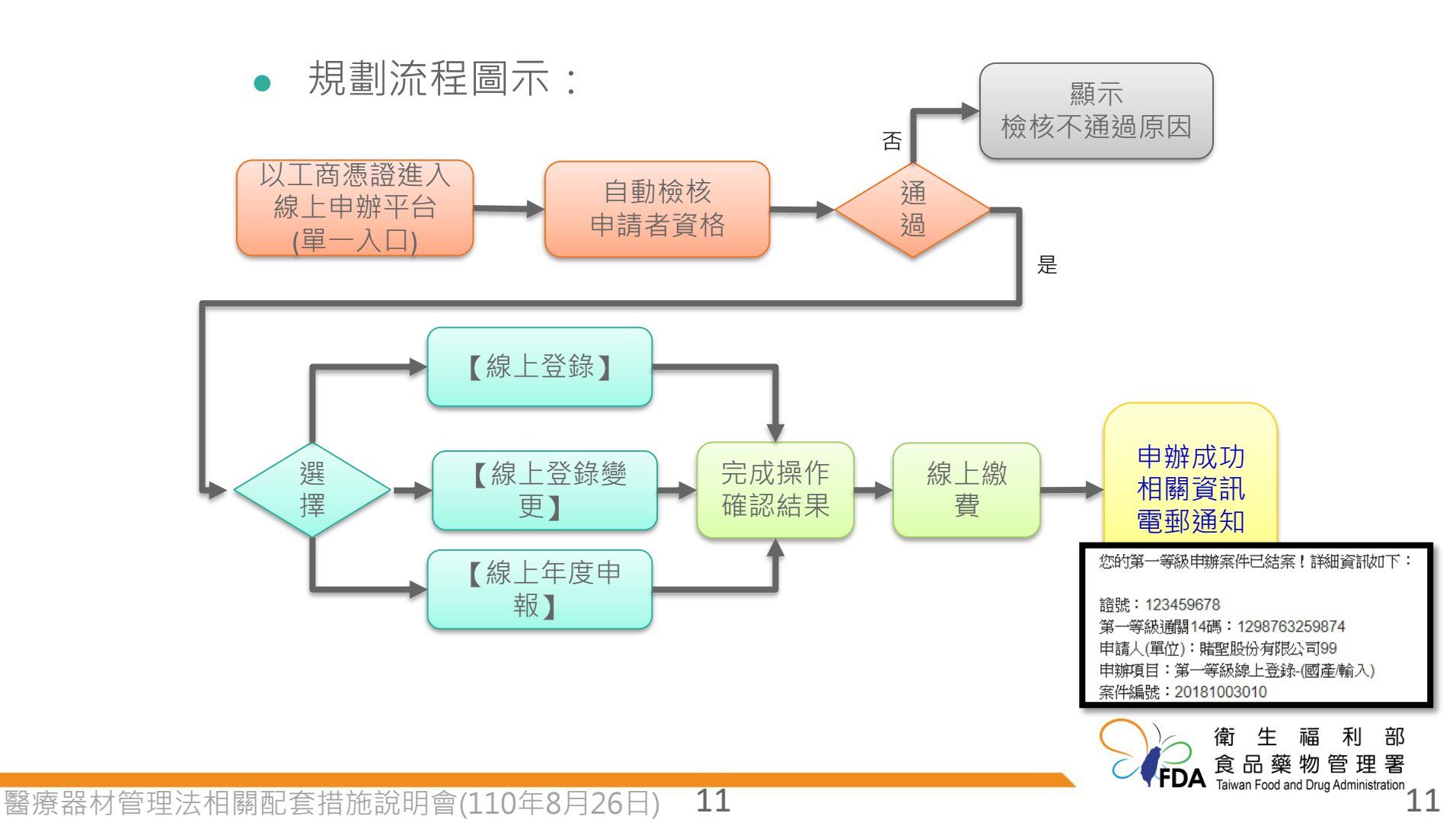

## 2. 點選登入按鈕

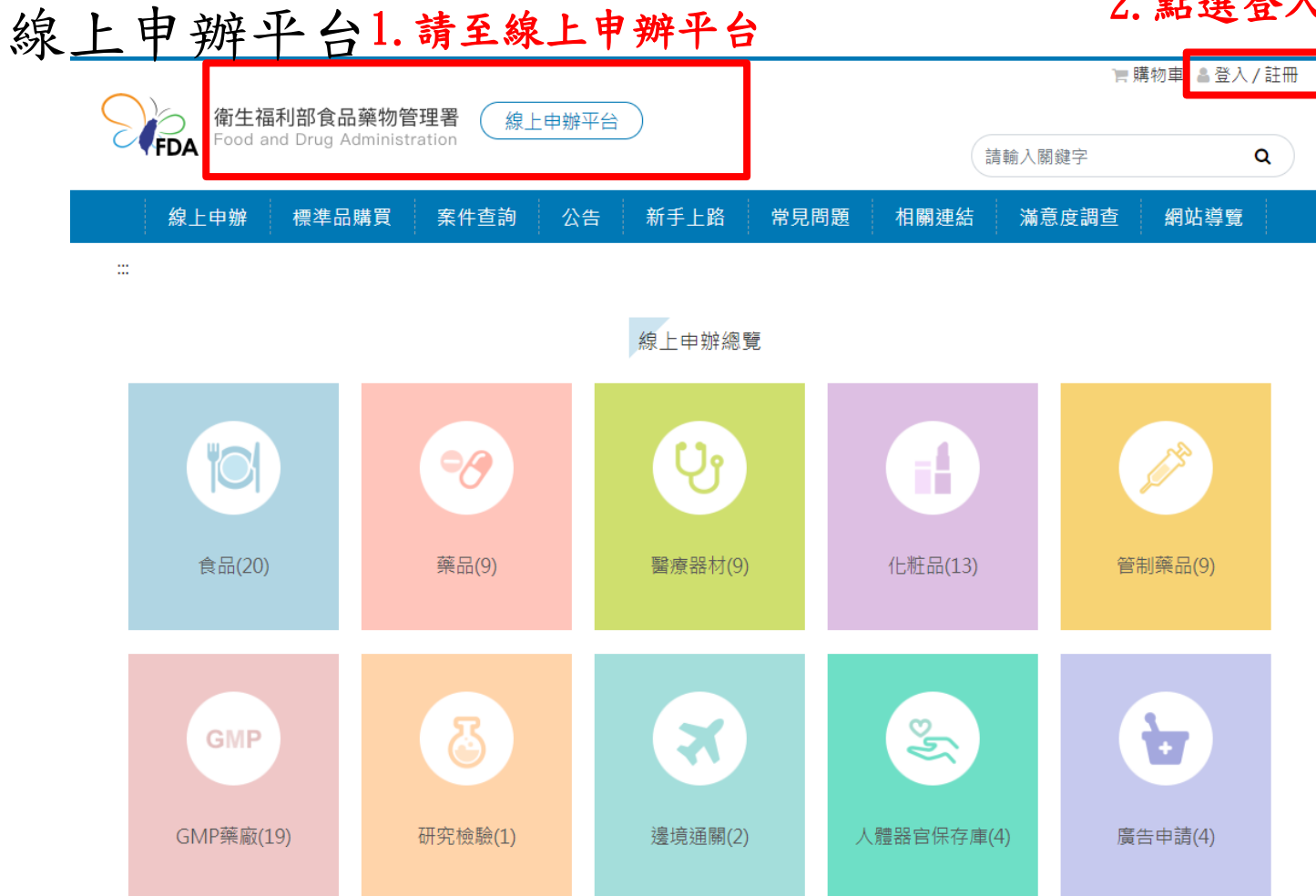

線上申辦平台(登入)

| 帳號密碼登入                                                                                                    |
|----------------------------------------------------------------------------------------------------|
| 解號         請輸入會碼         請輸入驗證碼         該輸入驗證碼         資金         就輸入驗證碼         工業驗證碼圖片可要聚驗證碼EE         資力         正理:         查註: |

# 我的E政府(登入)

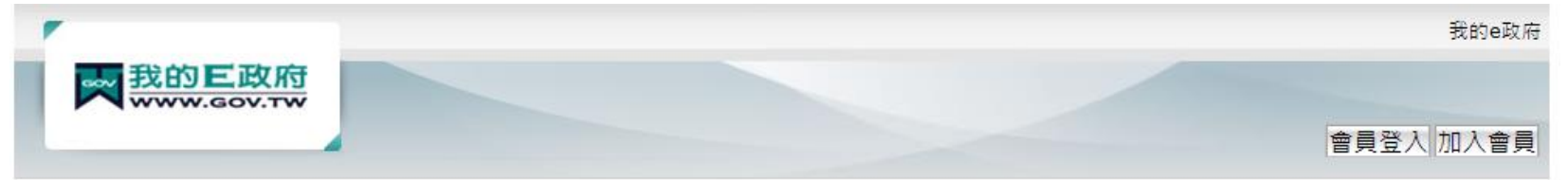

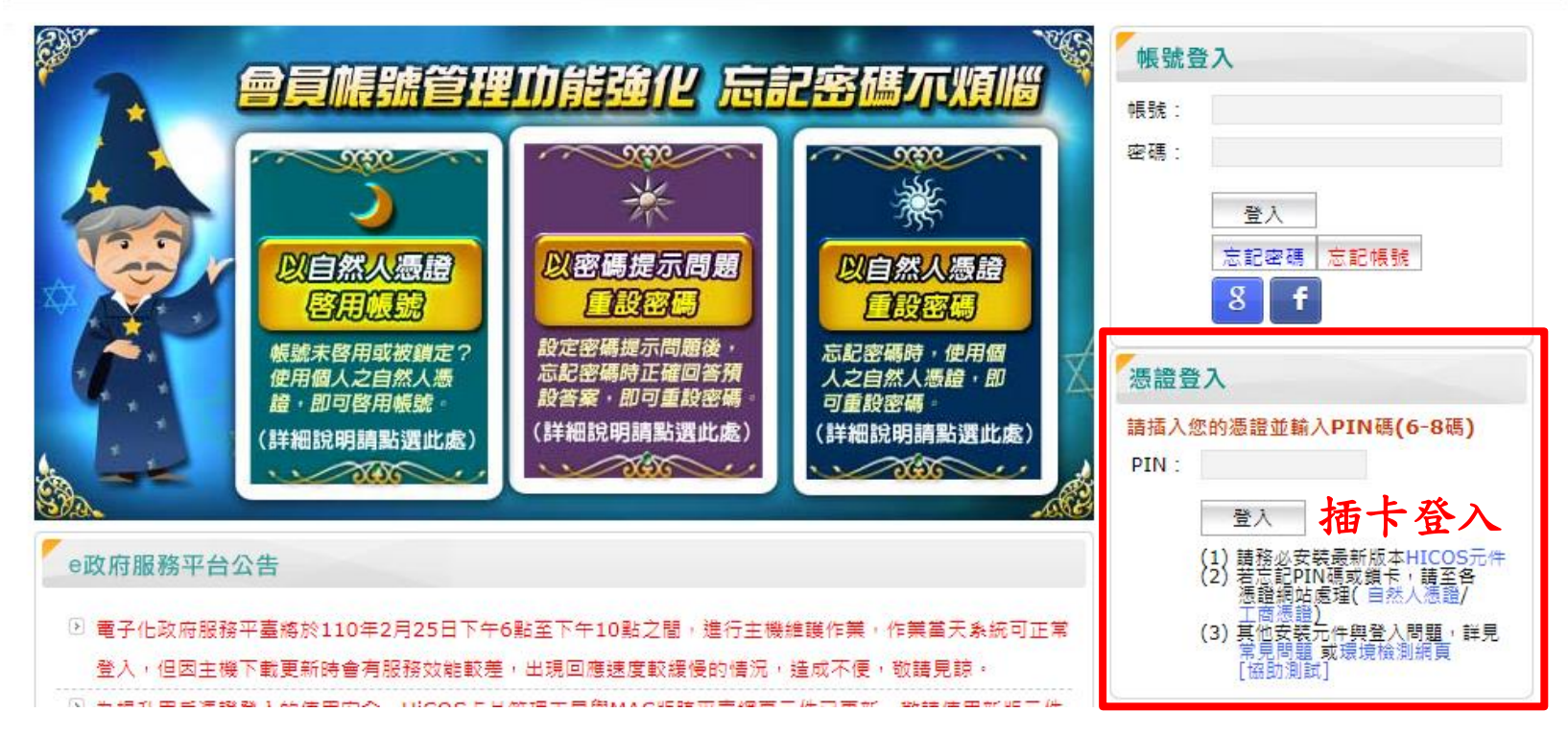

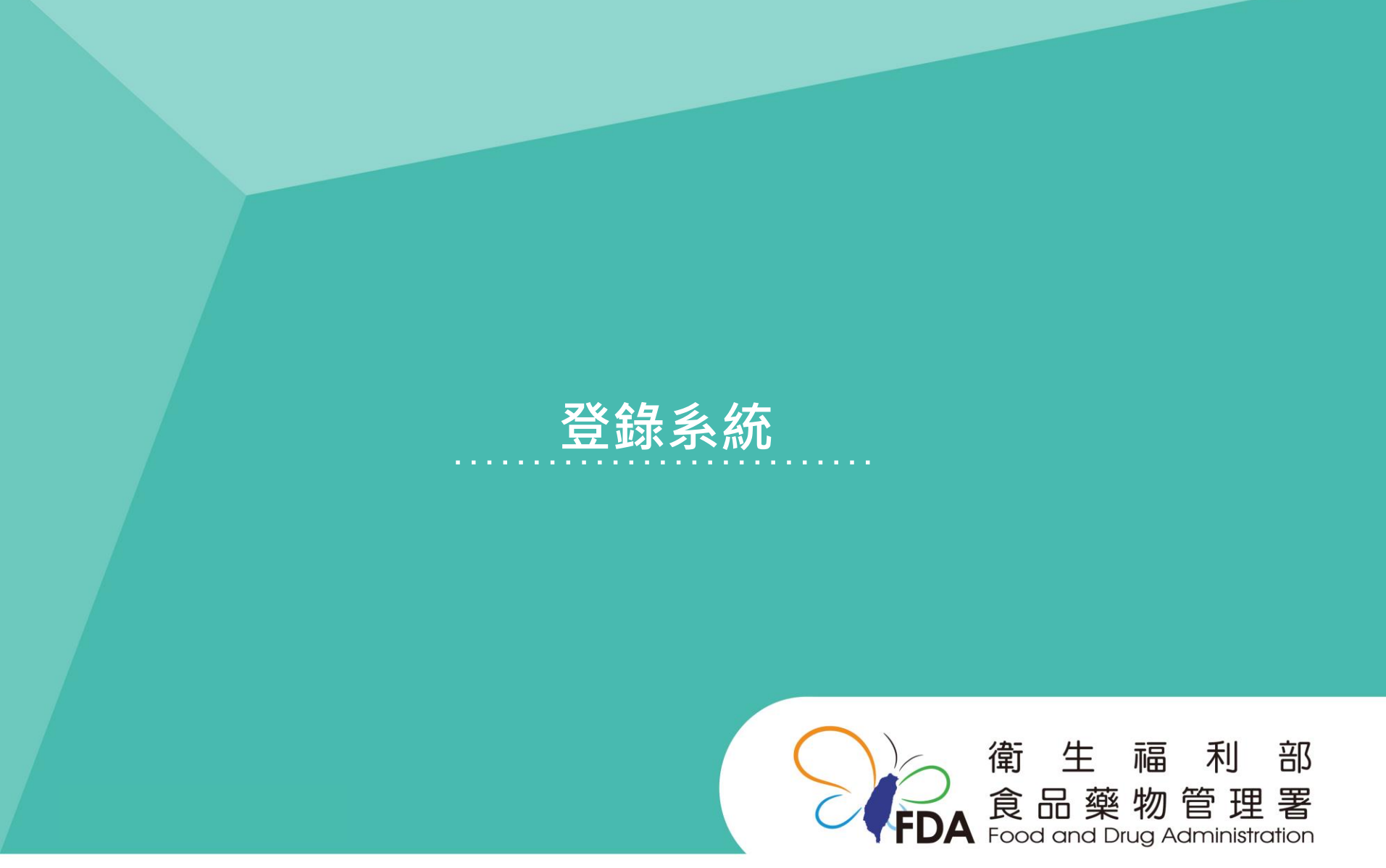

http://www.fda.gov.tw/

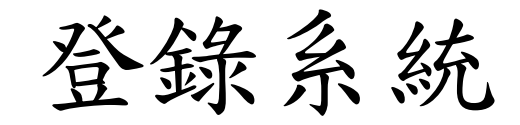

#### ╞ 購物車 💄 第一等級測試 🕩 會員登出 衛生福利部食品藥物管理署 Food and Drug Administration 線上申辦平台 FDA Q 請輸入關鍵字 新手上路 線上申辦 標準品購買 案件查詢 公告 常見問題 相關連結 滿意度調查 網站導覽 :::首頁 » 線上申辦

| 序號 | │申辦項目                  | 申辦說明及書表下載<br> | 線上申辦<br> | 業務電話      |
|----|------------------------|---------------|----------|-----------|
| 4  | 第一等級醫療器材線上登錄-(國產/輸入)   |               |          | 2787-XXXX |
| 5  | 第一等級醫療器材年度申報-(國產/輸入)   |               |          | 2787-XXXX |
| 6  | 第一等級醫療器材線上登錄變更-(國產/輸入) |               | C _ }    | 2787-XXXX |
|    |                        |               |          |           |

點選電腦按鈕

# <sup>申請商資料</sup> 確認資訊內容後選取,如查無資料,請撥打業務電話新增資料。

| 選擇 | 申請商代碼  | 申請商名稱 | 申請商地址               | 機構代碼   | 機構名稱 | 機構類別 |
|----|--------|-------|---------------------|--------|------|------|
| 選取 | 000000 | 〇〇公司  | O O 市 X X 區 Z 街 Y 號 | 000000 | 〇〇公司 | 販賣業  |

顯示1-0筆,共0筆

#### 第一等級線上登錄-國產/輸入

| *表單類型                       | · · · · · · · · · · · · · · · · · · · |
|-----------------------------|---------------------------------------|
| *申請日期                       | 中華民國 110 年 8 月 4 日                    |
| *藥事機構代碼                     | 等同醫療器材商執照號碼                           |
| 機構狀態                        |                                       |
| *營業項目(須有「醫療器材」<br>始得申請本項業務) | □營業項目含有「醫療器材」                         |
| *醫療器材商名稱                    |                                       |
| *醫療器材商負責人                   |                                       |
| *醫療器材商地址                    |                                       |

登錄系統(醫療器材商資訊)

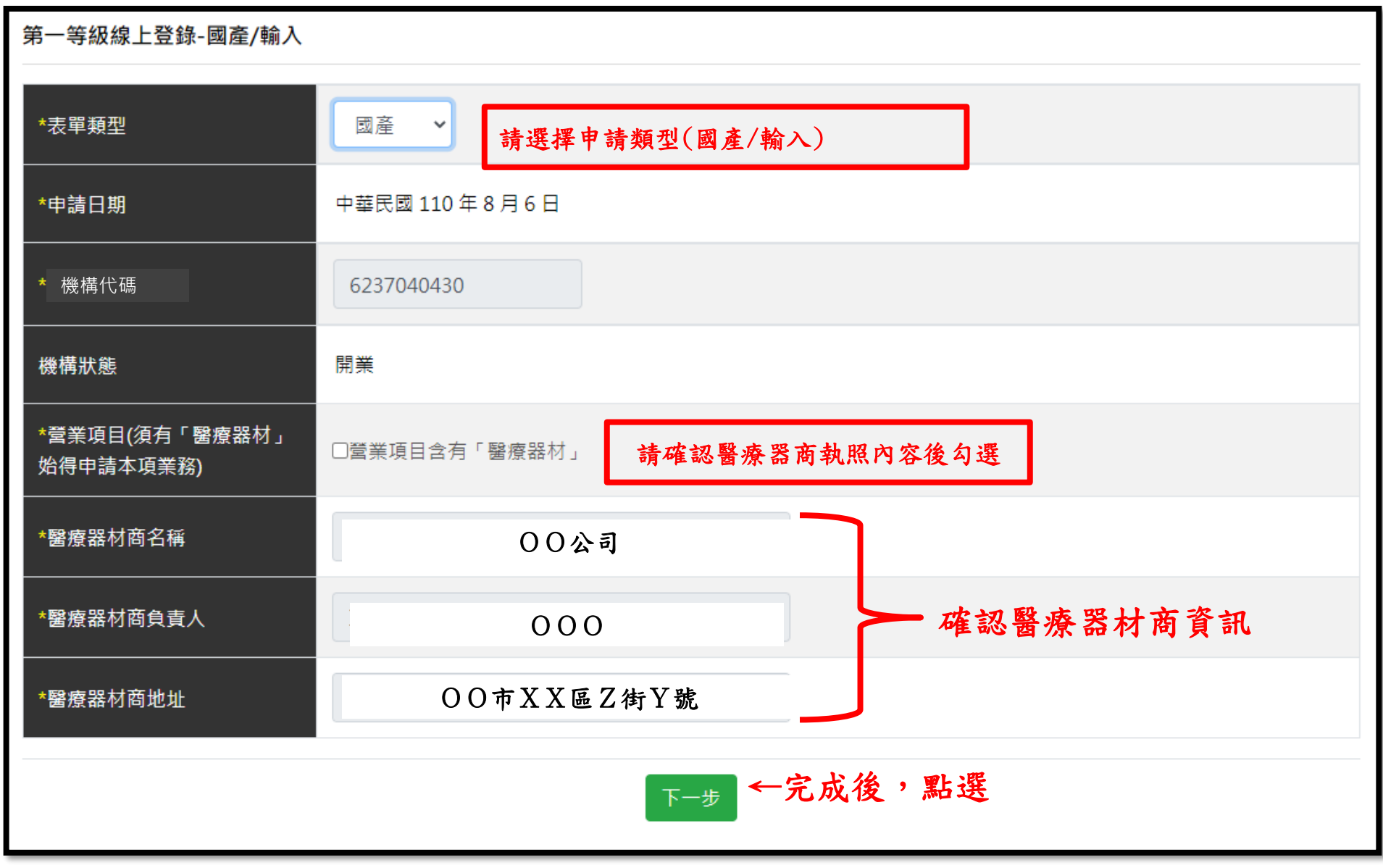

登錄系統(製造廠資訊)

#### 製造廠

| *類型                      | 請選擇<br>※申請國產者,如申請者與製造廠屬不同廠家 | ▶選類型 一般申請、委託製造等 ,應以委託製造方式辦理。                        |
|--------------------------|-----------------------------|-----------------------------------------------------|
| *主製造廠國別                  | 請選擇                         | ~ 點選國別                                              |
| *主製造廠名稱(P)               | 主製造廠名稱(P) 查詢 ※若查            | 無欲登錄之製造廠資訊請洽業務窗口。<br>【本故】 故 (如) 既 摆 制 ) ( 南) 恣 ( 和) |
| *主製造廠地址(P)               | 主製造廠地址(P)                   | 王 [ ] 】 按鈕 选择发适廠員訊                                  |
| 醫療器材認可登錄函<br>GMP/QMS/QSD | 格式如:GMP0001或QSD0002         | 格式如:<br>GMP0001、QMS0002或QSD0003                     |
| 是否為該GMP/QSD號持有醫          |                             | 免附則無需輸入                                             |
| 療器材商                     | ※若非持有者,需檢附認可登錄函授權使用同        | 意書                                                  |

下─步 ←完成後,點選

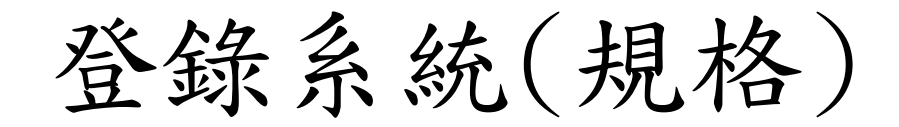

| 規格          |                                                            |
|-------------|------------------------------------------------------------|
| *是否為滅菌      | O滅菌 O未滅菌 O滅菌/未滅菌 ←請依產品性質點選<br>※屬滅菌產品者,需檢附認可登錄函。            |
| *是否屬具有放射性產品 | O是 O否 ←請依產品性質點選<br>※屬具有放射性產品屬滅菌產品者,每次輸入均須取得原子能同意委員會之同意書為憑。 |
|             | 下-步 ←完成後,點選                                                |

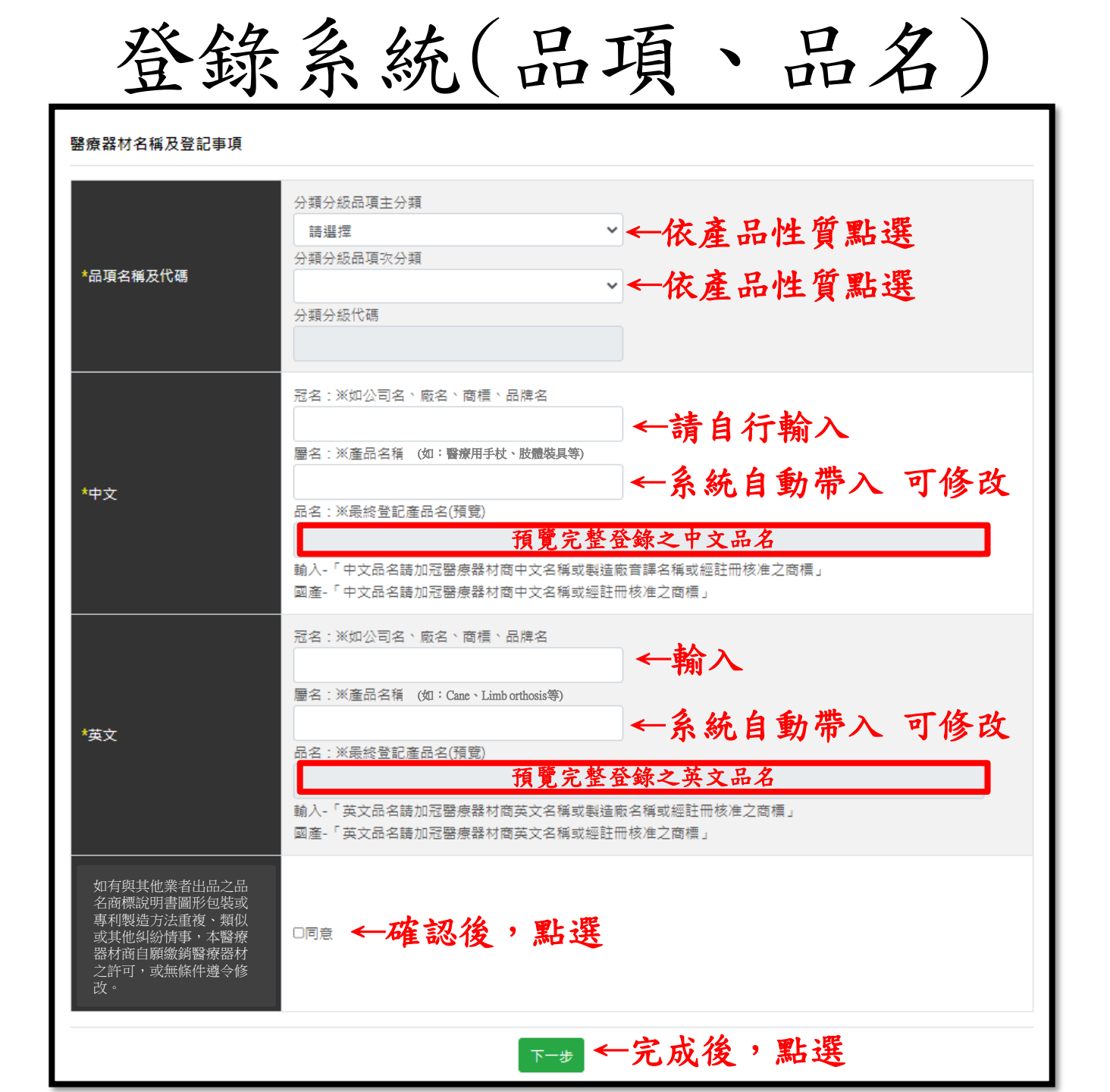

登錄系統(聲明)

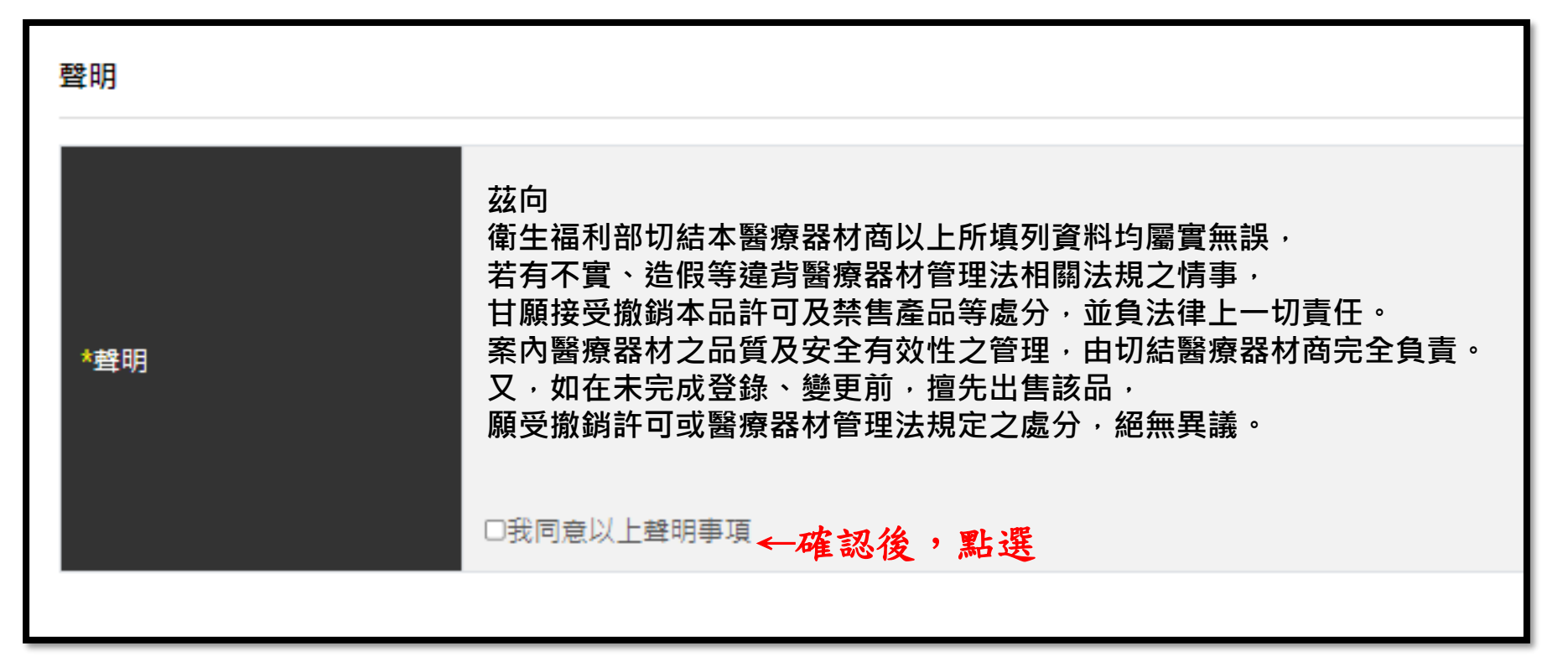

登錄系統(附件上傳)

#### 附件上傳

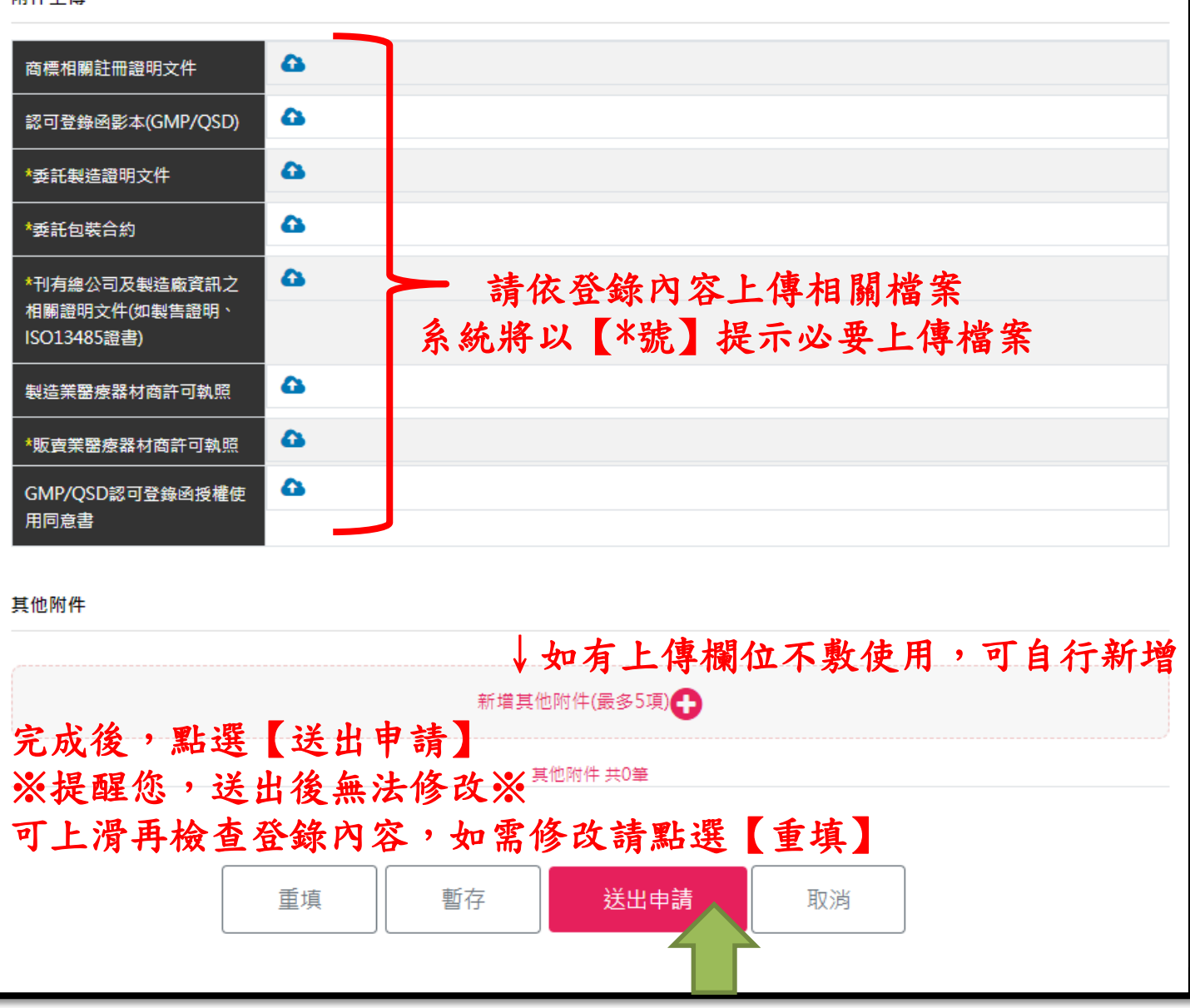

23

登錄系統(繳費)

#### 繳費資訊

| 繳費編號 |                      |
|------|----------------------|
| 繳費項目 | 第一等級醫療器材線上登錄-(國產/輸入) |
| 繳費金額 | 新台幣10,000元整          |
| 繳費方式 |                      |
| 繳費期限 |                      |

#### 繳費明細

| 完成繳費後,可點選 | 完成繳費後,可點選【案件查詢】查詢案件辦理進度。 |               |       |  |
|-----------|--------------------------|---------------|-------|--|
|           |                          | 展開✔           |       |  |
| 請選擇繳費方式   | 選擇繳費方式<br>即可完成登錄         | , 並完成繳費新台幣10, | 000元整 |  |
|           | 立即繳費                     | 合併繳費          | 暫不繳費  |  |

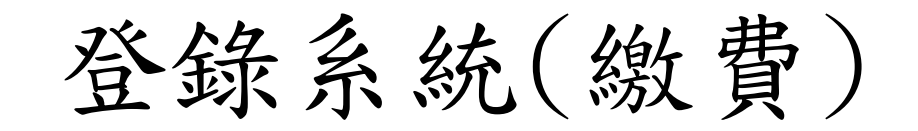

#### 繳費方式

| E政府繳費<br>信用卡、晶片金融卡、金融帳戶轉帳                                                                                                  |
|----------------------------------------------------------------------------------------------------|
| 台灣銀行臨櫃繳費                                                                                                    |
| ATM線費 手續費依各家銀行規定,您可使用ATM或網路銀行繳費,轉帳上限金額依各家銀行規定。                                                                             |
| 超商繳費 手續費8元,繳費金額上限為20,000元。                                                                                                 |
| 若選擇『ATM繳費』、『台灣銀行臨櫃繳費』或『E政府繳費』約須1-3個工作天入帳。<br>若選擇『超商繳費』約須7個工作天入帳。<br>※使用「E政府繳費」非適用所有信用卡,目前只適用與E政府平台合作之發卡銀行。查看 信用卡繳費參加銀行名單)。 |

### 繳費方式經選擇後不可再更改,請確認繳費方式後再點選。

## 完成繳費後,系統將以EMAIL通知登錄字號,亦可至【醫療器材許可證資料庫】 查詢完整登錄內容。

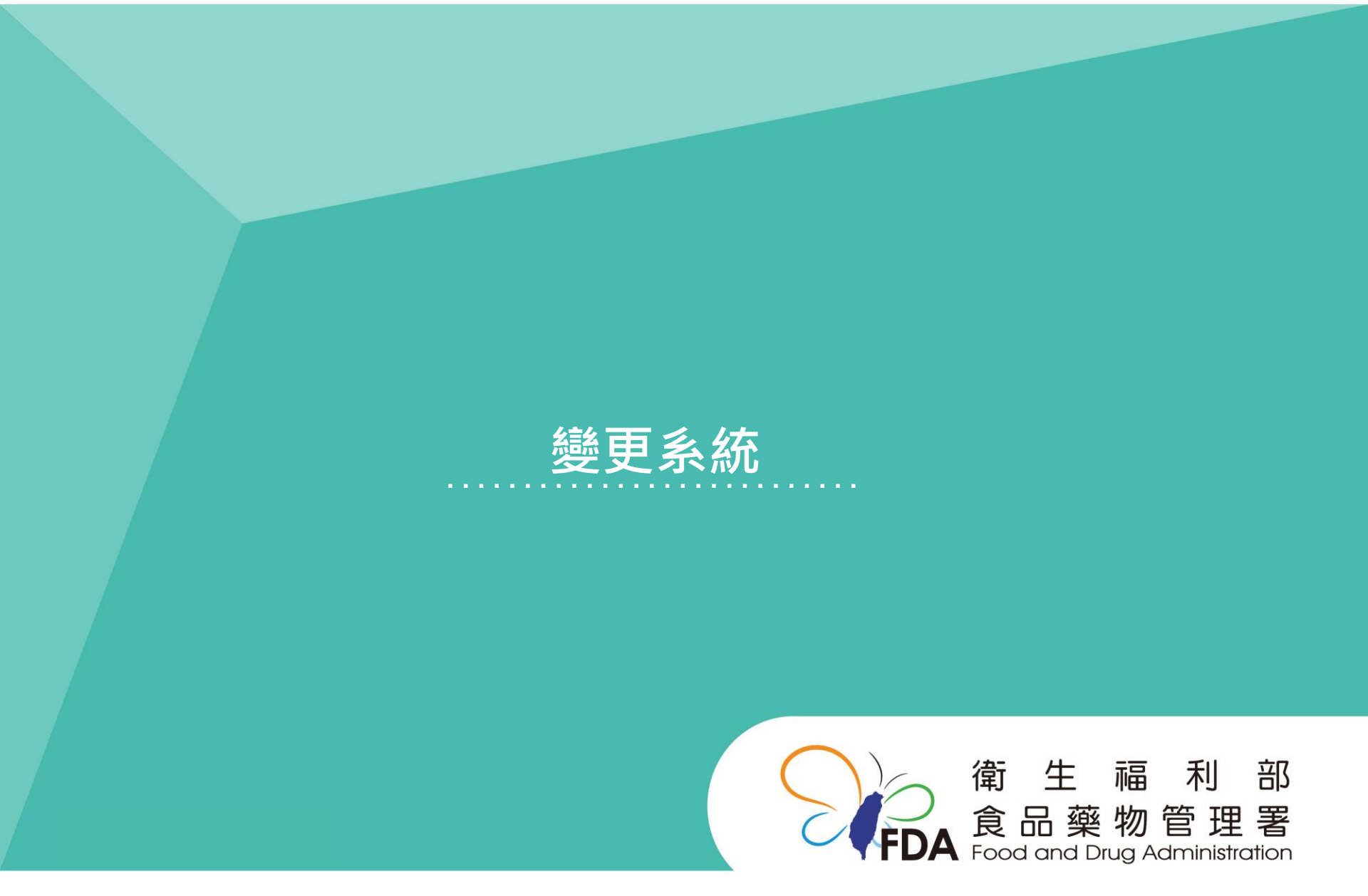

### http://www.fda.gov.tw/

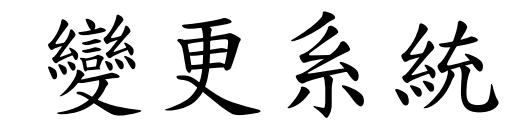

#### ╞ 購物車 💄 第一等級測試 🕩 會員登出

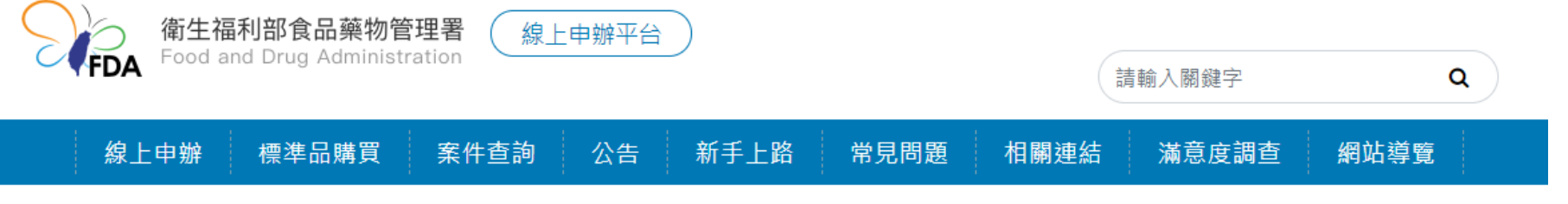

:::首頁 » 線上申辦

| 序號 | 申辦項目                                  | 申辦說明及書表下載 | 線上申辦     | 業務電話      |
|----|---------------------------------------|-----------|----------|-----------|
| 4  | 第一等級醫療器材線上登錄-(國產/輸入)                  |           |          | 2787-XXXX |
| 5  | 第一等級醫療器材年度申報-(國產/輸入)                  |           | <b>-</b> | 2787-XXXX |
| 6  | 第一等級醫療器材線 <mark>上登錄變更-(</mark> 國產/輸入) |           |          | 2787-XXXX |
|    |                                       | 點出        | 置申請按∶    | 鈕         |

## 確認資訊內容後選取,如資料有誤,請撥打業務電話修正資料。

製造廠資料

| 選取         OO公司         OO市XX區Z街Y號         000000         OO公司         販賣業 | 選擇 | 製造廠名稱 | 製造廠地址               | 機構代碼   | 機構名稱 | 機構類別 |
|----------------------------------------------------------------------------|----|-------|---------------------|--------|------|------|
|                                                                            | 選取 | 〇〇公司  | O O 市 X X 區 Z 街 Y 號 | 000000 | 〇〇公司 | 販賣業  |

顯示1-0筆,共0筆

#### 第一等級線上登錄變更-國產/輸入

| 申請日期                        | 中華民國 110 年 8 月 5 日         |
|-----------------------------|----------------------------|
| *藥事機構代碼                     | 等同醫療器材商執照號碼                |
| 機構狀態                        |                            |
| *營業項目(須有「醫療器材」<br>始得申請本項業務) | □營業項目含有「醫療器材」              |
| *登錄字號                       | 請選擇 < ◆ 壹登字第 登錄字號 號 檢核登錄字號 |
| *醫療器材商名稱                    |                            |
| ᆘᆍᅀᅭᆉᅲᇦ                     |                            |

| 變更系統                        | (醫療器材商              | 「資訊、        | 登錄號碼)       |
|-----------------------------|---------------------|-------------|-------------|
| 表單填寫                        | 確認結果                | 並列印         | 繳費          |
| 第一等級線上登錄變更-國產/              | 谕入                  |             |             |
| 申請日期                        | 中華民國 110 年 2 月 22 日 |             |             |
| 機構代碼                        | 6237040430          |             |             |
| 機構狀態                        | 開業                  |             |             |
| *營業項目(須有「醫療器材」<br>始得申請本項業務) | ✓營業項目含有「醫療器材」 ← 確認  | 後點選         |             |
| *登錄字號                       | 衛部醫器製 ➤ 壹登字第 000003 | 號 檢核登錄字     | 現代          |
| *藥商名稱                       | ↑ ↑ ↑ 00公司          | ↑<br>請點選證別) | 及字號後,點選檢核按鈕 |
| *藥商負責人                      | 00                  | 檢核通過後       | ,始得變更。      |
| *藥商地址                       | OO市XX區Z街Y號          |             |             |

下─步 ←完成後,點選

# 變更系統(滅菌規格)

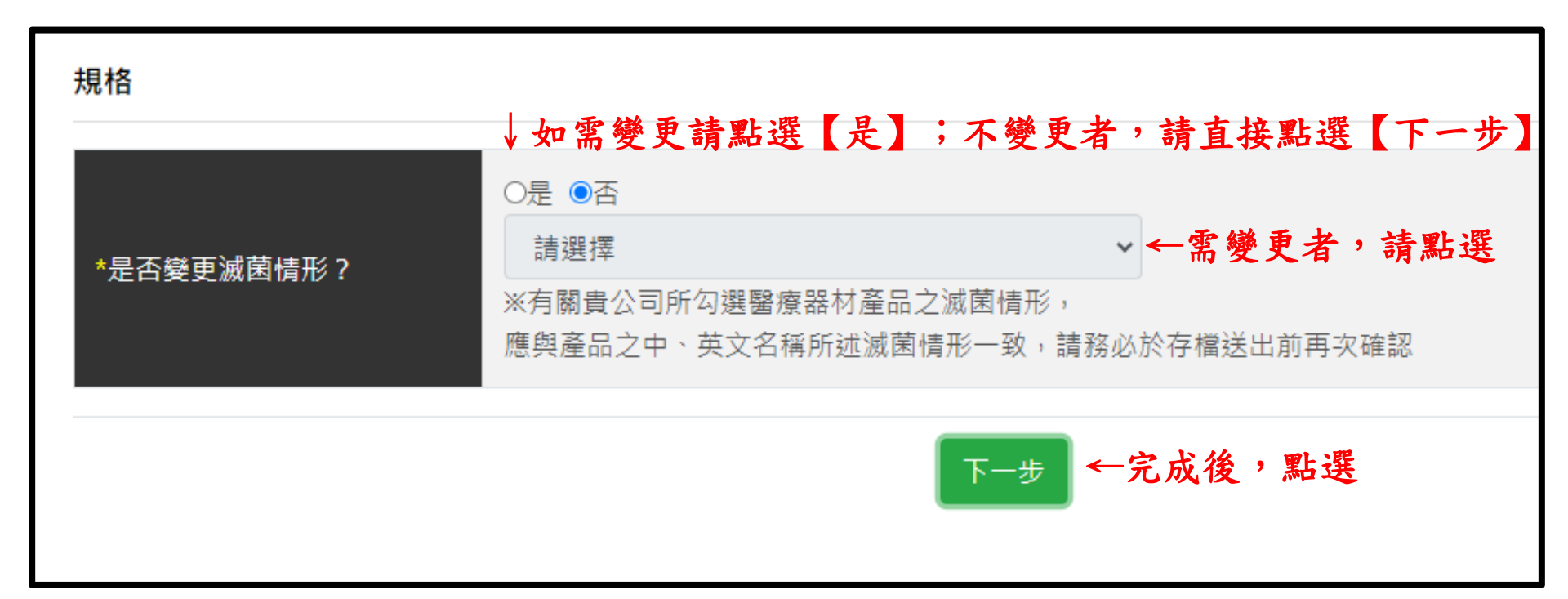

變更系統(品名)

## 醫療器材名稱及登記事項 \*醫器主類別一 物理醫學科用裝置 \*醫器次類別一 肢體裝具 ←如需修改,請點選後輸入 "食藥署"肢體裝具(未滅菌) \*中文品名 ※有關貴公司所勾選醫療器材產品之滅菌情形, 應與產品之中、英文名稱所述滅菌情形一致,請務必於存檔送出前再次確認 "FDA" Limb orthosis(Non-Sterile) ←如需修改,請點選後輸入 \*英文品名 ※有關貴公司所勾撰醫療器材產品之滅菌情形, 應與產品之中、英文名稱所述滅菌情形一致,請務必於存檔送出前再次確認 ※如變更滅菌規格,請一併修正中、英文品名後方之滅菌規格※ 下─步 ←完成後,點選

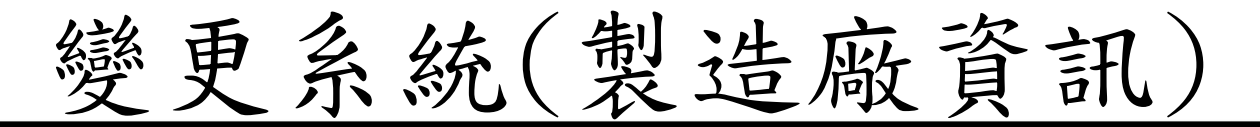

#### 製造廠

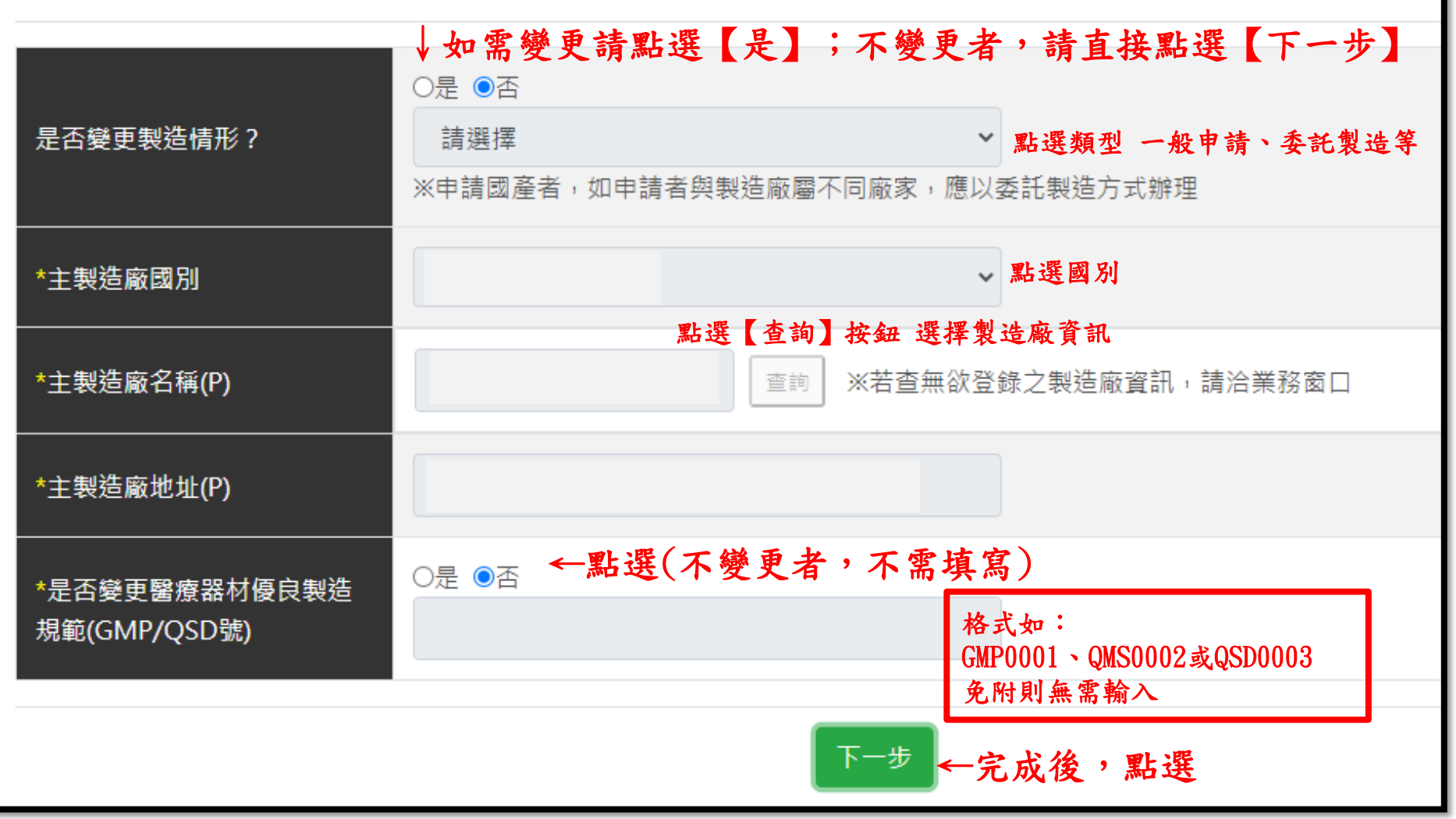

# 變更系統(聲明)

| <ul> <li>茶類型</li> <li>本類型</li> <li>本類型</li> <li>本類型</li> <li>本類型</li> <li>本面目言以上離明声頂、一面で加供、一面であ</li> </ul> | 聲明      |                                                                                                    |
|----------------------------------------------------------------------------------------------------|---------|----------------------------------------------------------------------------------------------------|
| 又,如在未完成登錄、變更前,擅先出售該品,<br>願受撤銷許可或醫療器材管理法規定之處分,絕無異議。                                                         | *逛刑     | 茲向<br>衛生福利部切結本醫療器材商以上所填列資料均屬實無誤,<br>若有不實、造假等違背醫療器材管理法相關法規之情事,<br>甘願接受撤銷本品許可及禁售產品等處分,並負法律上一切責任。<br>案內醫療器材之品質及安全有效性之管理,由切結醫療器材商完全負責。 |
|                                                                                                    | **<br>* | 又,如在未完成登錄、變更前,擅先出售該品,<br>願受撤銷許可或醫療器材管理法規定之處分,絕無異議。                                                                                 |

變更系統(附件上傳)

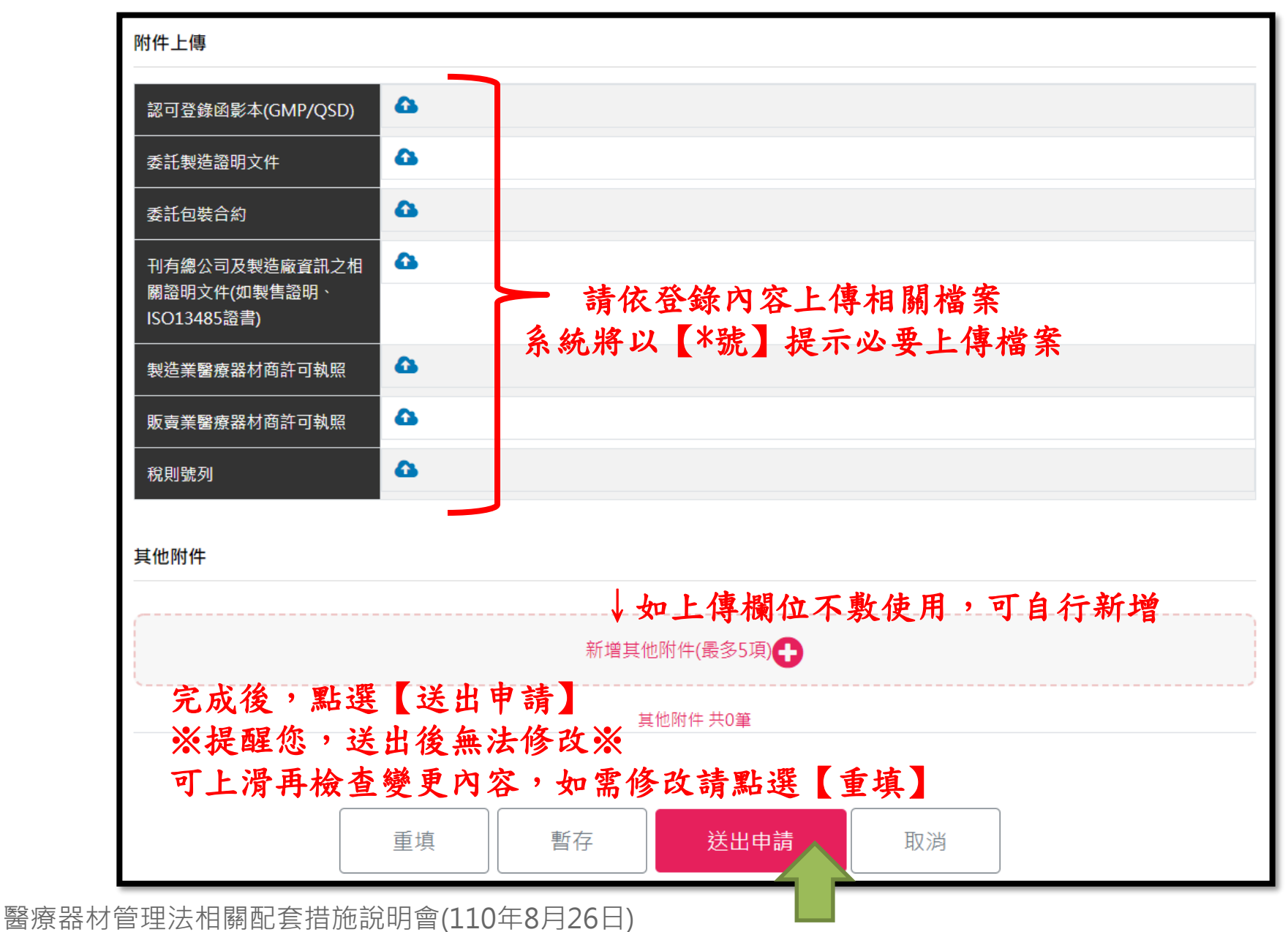

34

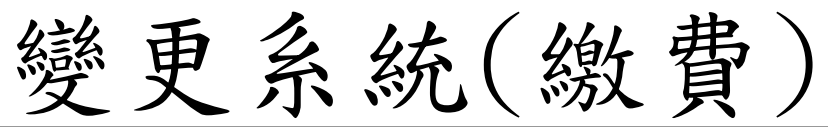

# 繳費資訊 繳費猵號 第一等級醫療器材線上登錄變更-(國產/輸入) 繳費項目 新台幣8,000 繳費金額 繳費方式 繳費期限 繳費明細 完成繳費後,可點選【案件杳詢】杳詢案件辦理進度。 展開✔ 請選擇繳費方式 ☆即繳費 合併繳費 暫不繳費 選擇繳費方式,並完成繳費新台幣8,000元整 即可完成登錄

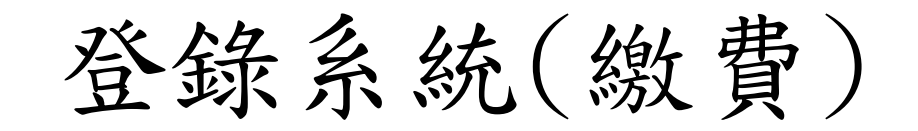

#### 繳費方式

| Ei<br>信用卡、晶片会                                                                                                    | 政府繳費 |  |  |
|----------------------------------------------------------------------------------------------------|------|--|--|
| 台灣銀行臨櫃總                                                                                                    | 款費   |  |  |
| ATM線費 手續費依各家銀行規定,您可使用ATM或網路銀行繳費,轉帳上限金額依各家銀行規定。                                                                              |      |  |  |
| 超商繳費 手續費8元,繳費金額上限為20,000元。                                                                                                  |      |  |  |
| 若選擇『ATM繳費』、『台灣銀行臨櫃繳費』或『E政府繳費』約須1-3個工作天入帳。<br>若選擇『超商繳費』約須7個工作天入帳。<br>※ 使用「E政府繳費」非適用所有信用卡,目前只適用與E政府平台合作之發卡銀行。查看 信用卡繳費參加銀行名單)。 |      |  |  |

## 繳費方式經選擇後不可再更改,請確認是否選用此繳費方式後再點選

## 完成繳費後,系統將以EMAIL通知登錄字號,亦可至【醫療器材許可證資料庫】 查詢完整登錄內容。

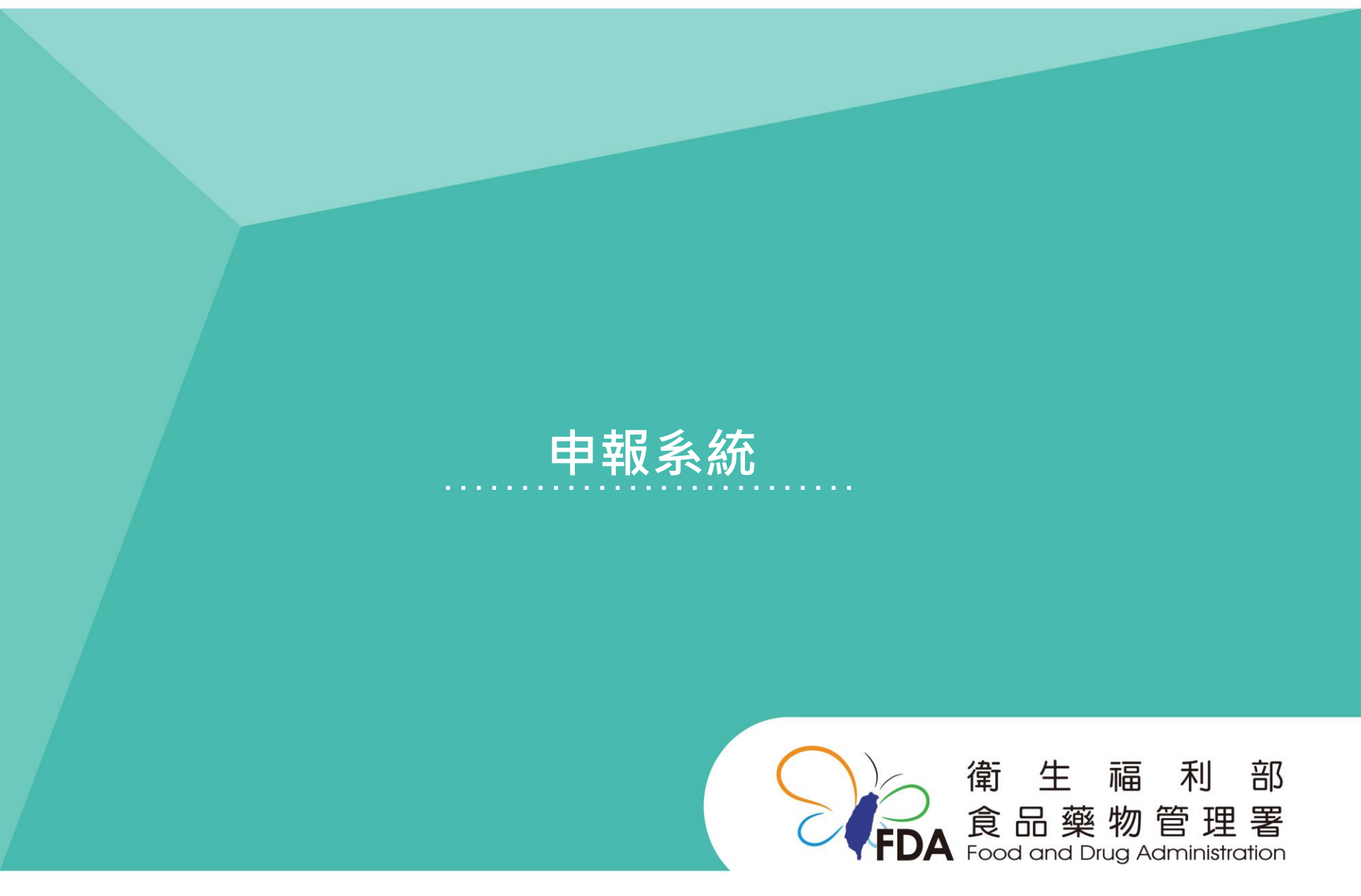

## http://www.fda.gov.tw/

# 申報系統

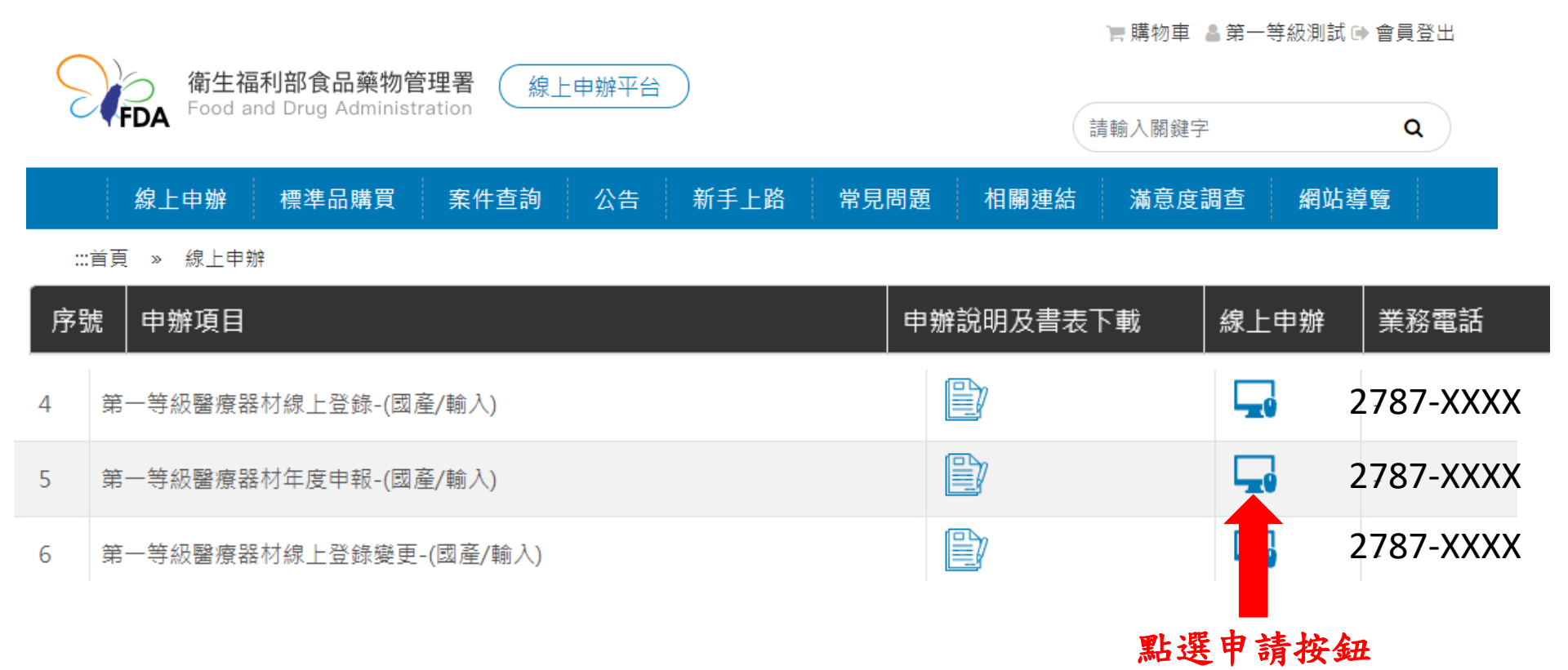

※年度申報時段為每年10月1日至10月31日,非申報期不開放申報※

申報系統(確認資訊內容)

| 第一等級年度申報-國產/輸入              |                 |          |
|-----------------------------|-----------------|----------|
| 由諸日期                        |                 |          |
|                             |                 |          |
| 機構代碼                        |                 |          |
| 機構狀態                        |                 |          |
| *營業項目(須有「醫療器材」<br>始得申請本項業務) | □營業項目含有「醫療器材」   |          |
| *登錄字號                       | 請選擇 ➤ 壹登字第 登錄字號 | 號 萬證系統蓋詞 |
|                             |                 |          |

| 機構狀態                        |                                       |
|-----------------------------|---------------------------------------|
| *營業項目(須有「醫療器材」<br>始得申請本項業務) | □營業項目含有「醫療器材」                         |
| *登錄字號                       | 請選擇 ➤ 壹登字第 登錄字號 號 英瑞永統查詢              |
| 醫療器材商名稱                     |                                       |
| 醫療器材商負責人                    |                                       |
| 醫療器材商地址                     | ————————————————————————————————————— |
| 醫療器材名稱及登記事項                 | 但能很到員前無法修改<br>如需變更,應辦理登錄變更            |
| 醫器主類別一                      |                                       |
| 醫器次蘋別一                      |                                       |
| *中文品名                       |                                       |
| *英文品名                       |                                       |

藥商資 訊

品 項 品 名

申報系統(確認資訊內容)

#### 製造廠

| *醫療器材便良製造規範<br>(GMP/QSD號)                                                                                                    |                            |  |
|----------------------------------------------------------------------------------------------------|----------------------------|--|
| 主製造廠名稱                                                                                                    |                            |  |
| 主製造廠地址                                                                                                    |                            |  |
| 主製造廠國別                                                                                                    | 僅能核對資料無法修改<br>如需變更,應辦理登錄變更 |  |
| 委託者、委託GMP廠包裝<br>廠、製造廠總公司名稱                                                                                                    |                            |  |
| 委託者、委託GMP廠包裝<br>廠、製造廠總公司地址                                                                                                    |                            |  |
| 委託者、委託GMP廠包裝<br>廠、製造廠總公司國別                                                                                                    |                            |  |
| 聲明                                                                                                    |                            |  |
| <ul> <li>- 類型</li> <li>- 類型</li> <li>- 類型</li> <li>- 類型</li> <li>- 類型</li> <li>- 一 数</li> <li>- 一 数</li> <li>- 一 数</li> <li>- 一 数</li> <li>- 一 数</li> <li>- 一 数</li> <li>- 一 数</li> <li>- 一 数</li> <li>- 一 数</li> <li>- 一 数</li> <li>- 一 数</li> <li>- 一 数</li> <li>- 一 数</li> <li></li></ul> |                            |  |
|                                                                                                    |                            |  |

製造廠資訊

聲明

申報系統(附件上傳)

#### 附件上傳

| 商標相關註冊證明文件                           | • | 供你拉料咨判血让你让                                     |  |  |
|--------------------------------------|---|------------------------------------------------|--|--|
| 認可登錄凾影本(GMP/QSD)                     | 8 | 值 能 核 對 貢 料 無 法 修 改<br>如 需 變 更 , 應 辦 理 登 錄 變 更 |  |  |
| 原廠產品使用說明書<br>如使用方法功能用途、工作原<br>理、產品組成 | ۵ |                                                |  |  |
| 委託製造證明文件                             | • |                                                |  |  |
| 製造業薬商許可執照                            | • |                                                |  |  |
| 販賣業藥商許可執照                            | • |                                                |  |  |
| 其他文件(如授權書、切結<br>書、稅則號列等)             | ۵ |                                                |  |  |
| 申請者可上傳相關檔案                           |   |                                                |  |  |
| 暫存 送出申請 取消                           |   |                                                |  |  |
|                                      |   | 完成確認後,點選【送出申請】                                 |  |  |

申報系統(繳費)

| 繳費資訊                             |               |           |      |  |
|----------------------------------|---------------|-----------|------|--|
| 繳費纗號                             |               |           |      |  |
| 繳費項目                             | 第一等級醫療器材線上登錄變 | 更-(國產/輸入) |      |  |
| 繳費金額                             | 新台幣2,000      |           |      |  |
| 繳費方式                             |               |           |      |  |
|                                  |               |           |      |  |
| 繳費明細                             |               |           |      |  |
| 完成繳費後,可點選【案件查詢】查詢案件辦理進度。         |               |           |      |  |
| 展開✔                              |               |           |      |  |
| 請選擇繳費方式                          |               |           |      |  |
|                                  | 立即繳費          | 合併繳費      | 暫不繳費 |  |
| 選擇繳費方式,並完成繳費新台幣2,000元整<br>即可完成登錄 |               |           |      |  |

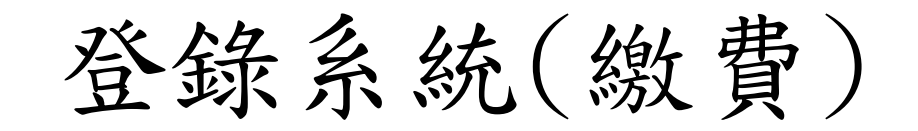

#### 繳費方式

| Ei<br>信用卡、晶片会                                                                                                    | 政府繳費 |  |  |
|----------------------------------------------------------------------------------------------------|------|--|--|
| 台灣銀行臨櫃總                                                                                                    | 款費   |  |  |
| ATM線費 手續費依各家銀行規定,您可使用ATM或網路銀行繳費,轉帳上限金額依各家銀行規定。                                                                              |      |  |  |
| 超商繳費 手續費8元,繳費金額上限為20,000元。                                                                                                  |      |  |  |
| 若選擇『ATM繳費』、『台灣銀行臨櫃繳費』或『E政府繳費』約須1-3個工作天入帳。<br>若選擇『超商繳費』約須7個工作天入帳。<br>※ 使用「E政府繳費」非適用所有信用卡,目前只適用與E政府平台合作之發卡銀行。查看 信用卡繳費參加銀行名單)。 |      |  |  |

## 繳費方式經選擇後不可再更改,請確認是否選用此繳費方式後再點選

## 完成繳費後,系統將以EMAIL通知申報結果,亦可至【醫療器材許可證資料庫】 查詢完整登錄內容。

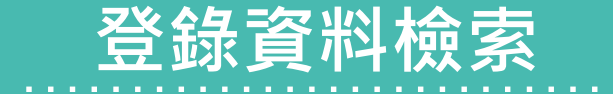

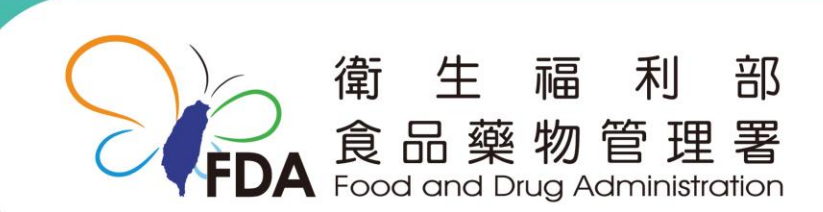

#### http://www.fda.gov.tw/

【醫療器材許可證資料庫】

## 可至【醫療器材許可證資料庫】查詢登錄內容

| 西藥、醫療器材及     | 化粧品許可證查詢                              |                   |          |  |
|--------------|---------------------------------------|-------------------|----------|--|
| 許可證字號        | ───────────────────────────────────── |                   |          |  |
| 許可證種類        | ✓                                     | 註銷狀態              | <b>`</b> |  |
| 中文品名         |                                       | 英文品名              |          |  |
| 醫療器材主分類      | <b></b>                               |                   |          |  |
| 醫療器材次分類      | V                                     |                   |          |  |
| 限制項目         |                                       | <b>v</b>          |          |  |
| 劑型(粗)        | <b>v</b>                              | 劑型(細)             | v        |  |
| 申請商名稱        |                                       | 適應症(藥品)           |          |  |
| 製造廠名稱        |                                       | 效能(醫療器材)          |          |  |
| 國別           | <b></b>                               | 用途(化粧品)           |          |  |
| 藥品類別         | ✓                                     | 單/複方別             | ✓        |  |
| 藥理治療分類(ATC碼) |                                       | 藥理治療分類(AHFS/DI碼)  |          |  |
| 成分           |                                       | 成分                |          |  |
| 成分           |                                       |                   |          |  |
| 排序方式         | 「許可證字號                                | 驗證碼<br>重新產生 寄發驗證碼 | u k m w  |  |
|              | 開始援軍                                  | 重新輸入回主畫面          |          |  |

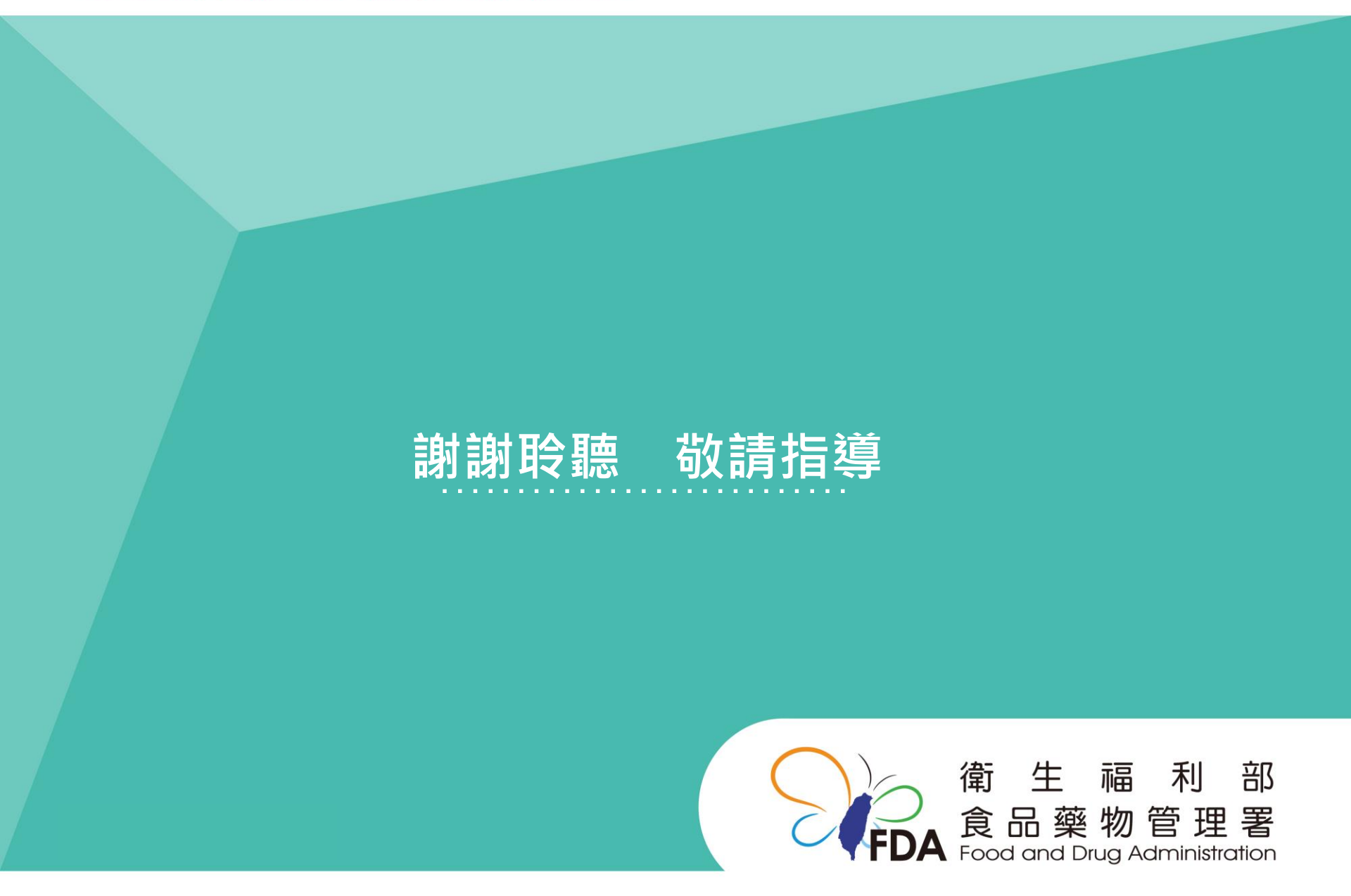

http://www.fda.gov.tw/